附件2

## 信用评价申报系统在线操作流程与注意事项

1. 登录中国农机流通网 (www. camda. cn)。

2. 点击"信用评价"模块。

 输入用户名和密码,未注册的用户请先注册,忘记密码请联系信用办 公室找回。进入注册界面后,逐项如实填写。

4. 进入新的界面后,新建评级,逐项点击左侧的项目,根据企业实际情况,详细填写相关内容,其中财务报表要求填报 2020、2021、2022 年 3 年的资产负债表、利润表和现金流量表,所列项目尽量完整填写,带"\*"号的是必填项。

5. 每个项目的内容填写完毕后认真检查,确认无误后点击提交。

6. 附件信息上传,是为企业在线提交企业简介、营业执照、各项荣誉称
号的证书等文档、扫描件或图片文件而设置,企业可按照具体要求在线完成。

7. 如果上报信息后发现内容有误需更改,请联系信用办公室退回修改。

8. 在线申报的截止日期为5月31日。

9. 书面材料需加盖公章的请加盖公章,承诺书需企业法人签字。书面材料请申报企业以特快专递的方式于6月10日前邮寄至中国农业机械流通协会。

6